## 2023-12-18 三宅 節雄

1.「≡」メニューをクリックし、「設定」をクリックします。

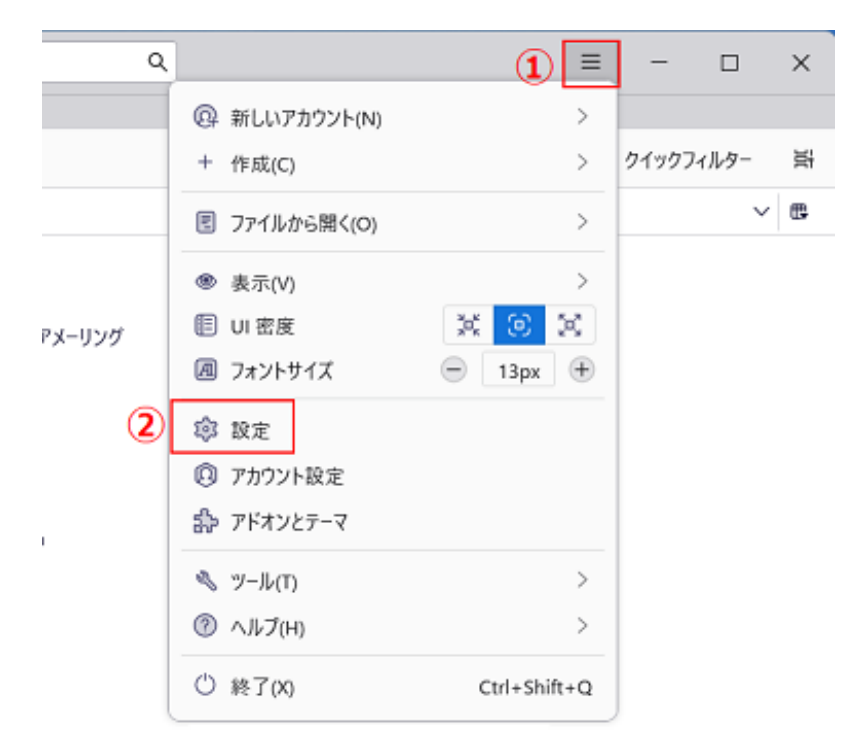

- 2. 左メニューの「プラバシーとセキュリティ」をクリックします。
- 3.パスワード欄の「保存されているパスワード」をクリックします。

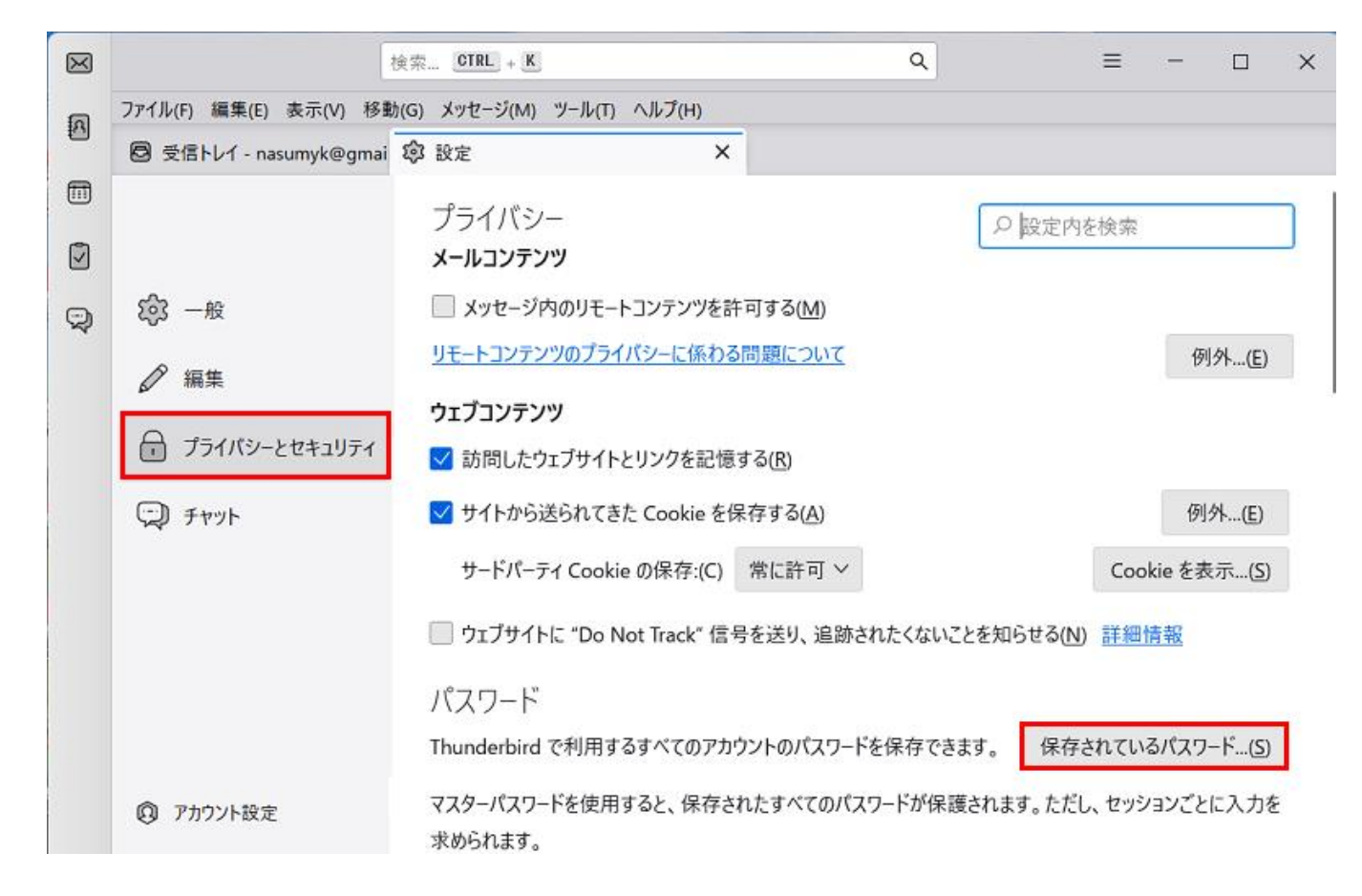

**4**.下記表示になりますので、『パスワードを表示する』をクリックします。

| 保存されたログイン情報                          |             |                   |                  |                         |              |      |  |
|--------------------------------------|-------------|-------------------|------------------|-------------------------|--------------|------|--|
| Q                                    |             |                   |                  |                         |              |      |  |
| このコンピューターには以下のプロバイダーのログイン情報が保存されています |             |                   |                  |                         |              |      |  |
| プ                                    | ロバイダー       |                   | •                | ユーザー名                   | 変更日          | E\$  |  |
| 0                                    | imap://imap | o.gmail.com (imaj | o://imap.gmail.c | nasumyk@gmail.com       | 2022/10/10   | I    |  |
| ٢                                    | imap://imap | o.gmail.com (imaj | p://imap.gmail.c | nasumiyake@gmail.com    | 2022/10/11   |      |  |
| ٢                                    | imap://imap | o.gmail.com (imaj | p://imap.gmail.c | nasu.webmaster@gmail.co | m 2023/03/04 |      |  |
| 0                                    | imap://imap | o.gmail.com (imaj | p://imap.gmail.c | nasuxy@gmail.com        | 2023/09/22   |      |  |
|                                      | 削除(R)       | すべて削除(A)          |                  |                         | パスワードを表示する   | 5(P) |  |
|                                      |             |                   |                  |                         | 閉じる(         | (C)  |  |

下記表示では『はい』をクリックします

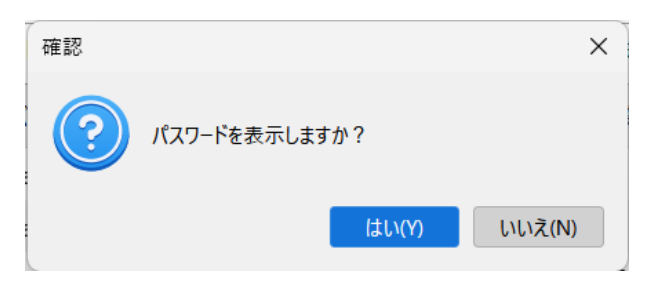

その結果下記の表示になります。(下記ではマスクしています)

| 保存されたログイン情報                                 |             |  |  |  |  |  |  |
|---------------------------------------------|-------------|--|--|--|--|--|--|
| Q                                           |             |  |  |  |  |  |  |
| このコンピューターには以下のプロバイダーのログイン情報が保存されています        |             |  |  |  |  |  |  |
| プロバイダー  ヘ コーザー名  パスワー                       | ド 変更 毘      |  |  |  |  |  |  |
| 🖨 imap://imap.gmail.com ( nasumyk@gmail 🌌   | 2022/1      |  |  |  |  |  |  |
| () imap://imap.gmail.com ( nasumiyake@gm    | 2022/1      |  |  |  |  |  |  |
| 🖨 imap://imap.gmail.com ( nasu.webmaster    | 2023/0      |  |  |  |  |  |  |
| 🖨 imap://imap.gmail.com ( nasuxy@gmail.co 🏧 | 2023/0      |  |  |  |  |  |  |
| 削除(R) すべて削除(A)                              | パスワードを隠す(P) |  |  |  |  |  |  |
|                                             | 閉じる(C)      |  |  |  |  |  |  |

コピーして保存します